## Synchronisation Ihres Portals in OXOMI Pocket

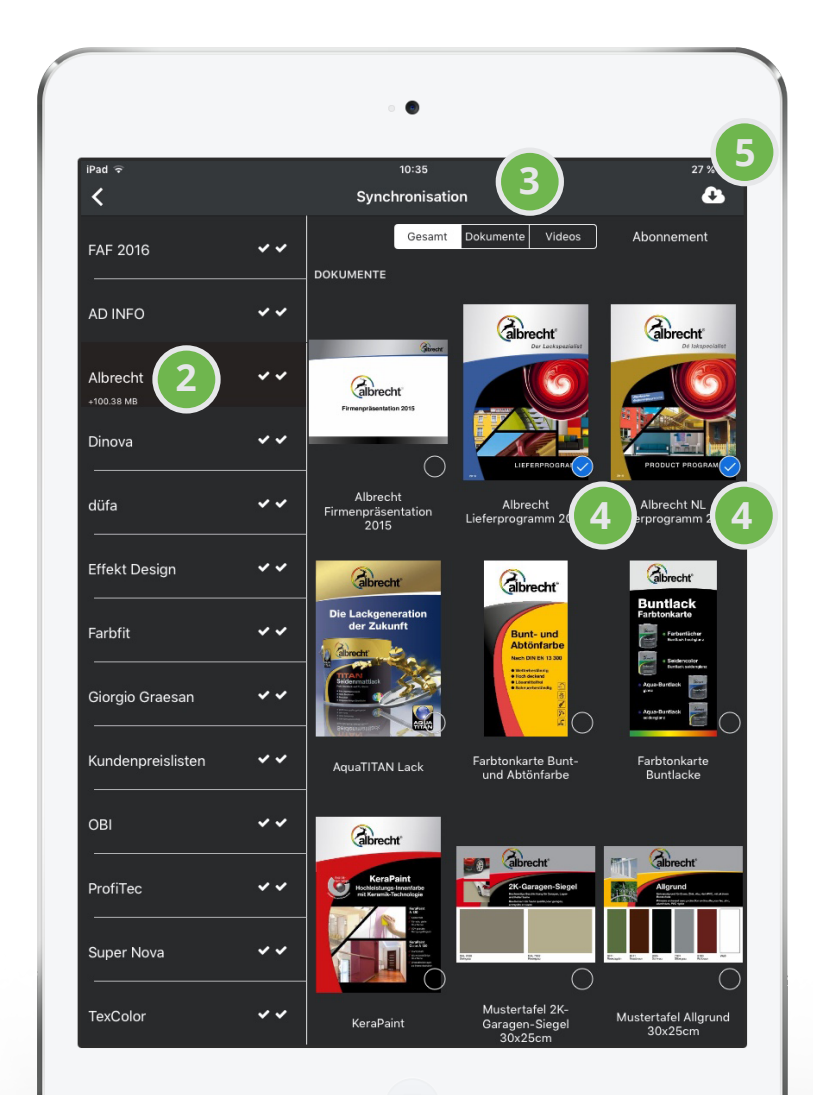

Im Synchronisations-Menü sehen Sie die verfügbaren Inhalte, die mit OXOMI Pocket synchronisiert werden können.

Um bestimmte Inhalte zu synchronisieren, wählen Sie zunächst die gewünschte **Marke (2)** aus.

In der Ansicht auf der rechten Seite werden nun alle verfügbaren Inhalte dieser Marke angezeigt.

Sie können die Ansicht bei Bedarf nach **Dokumenten oder Videos filtern (3).** 

Wählen Sie einzelne/mehrere Inhalte aus, indem Sie auf die Auswahl-Kreise der **Dokumente oder Videos tippen (4).** Anschließend tippen Sie auf das **Download-Icon (5)** und starten damit die Synchronisation.

## Abonnements:

Wenn Sie alle Inhalte einer Marke synchronisieren wollen, können Sie diese auch abonnieren. Innerhalb eines Abonnements werden neu verfügbare, aktualisierte oder gelöschte Inhalte der Kategorie automatisch mit OXOMI Pocket synchronisiert.

Die Schritte hierfür erklären wir Ihnen auf der nächsten Seite.

Um die Inhalte Ihres Portals mit der OXOMI Pocket App zu synchronisieren, befolgen Sie bitte folgende Schritte:

pocket

6

Zunächst starten Sie die App. Über das **Menü-Icon (1)** in der linken oberen Ecke gelangen Sie zur Navigation. Wählen Sie hier den Unterpunkt "Synchronisation" aus.

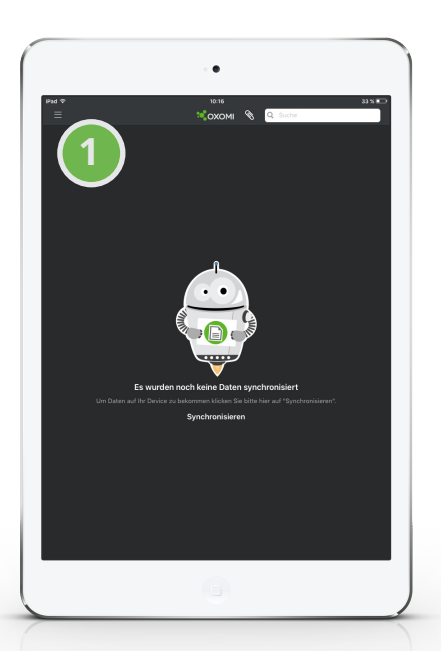

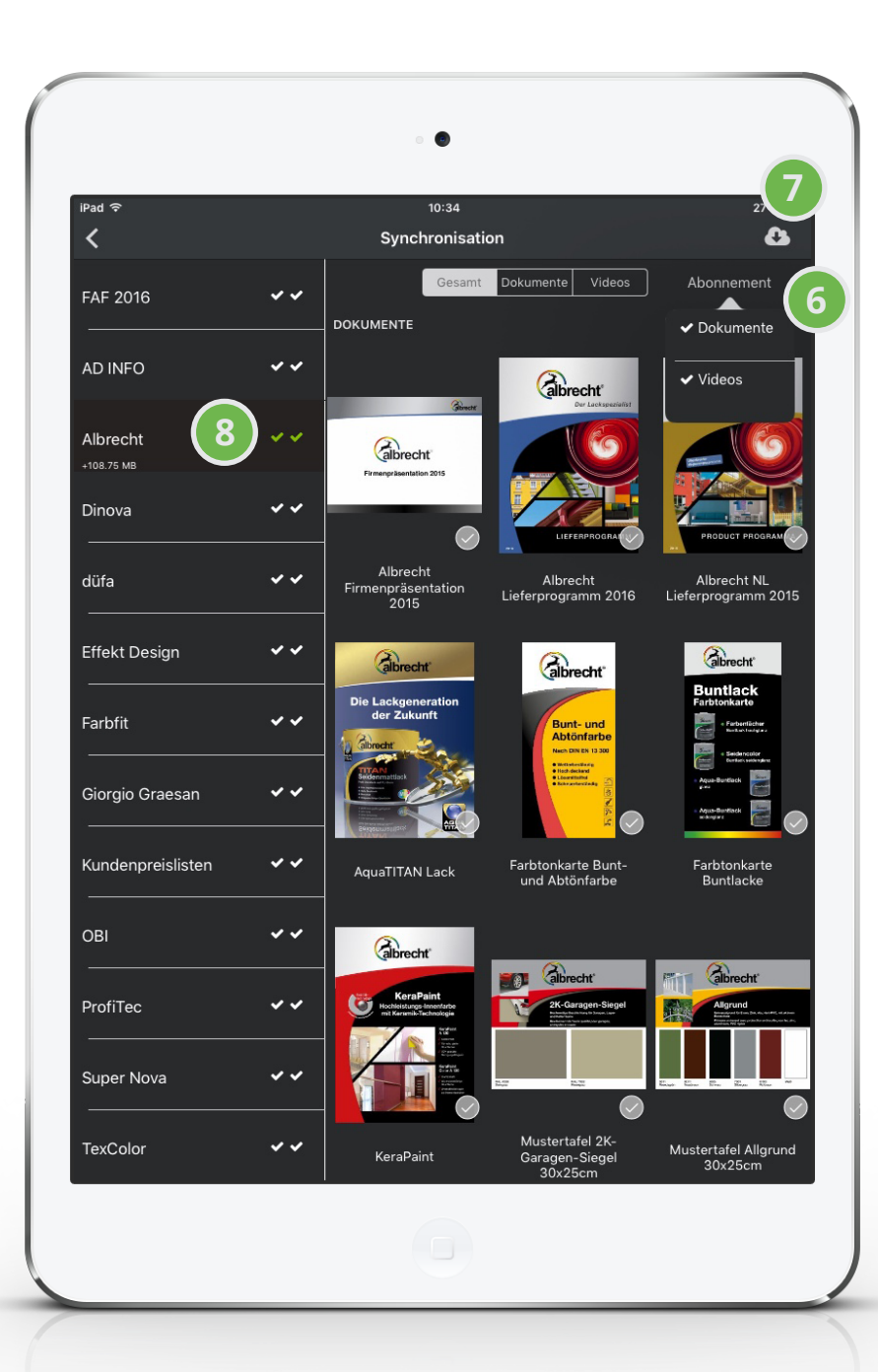

Um ein Abonnement für eine Marke festzulegen, tippen Sie auf **"Abonne-ment" (6).** 

Anschließend wählen Sie aus, ob Sie Dokumente oder Videos der Kategorie abonnieren möchten.

Sobald sie die Dokumente abonniert haben und auf das **Download-Icon (7)** getippt haben, wird die Synchronisation gestartet. Abschließend wird der erste Haken im linken Menübereich grün dargestellt.

Wenn Sie alle Videos der Kategorie abonnieren möchten, wählen Sie nochmals **"Abonnement" (6)** und tippen anschließend auf "Videos".

Tippen Sie auf das **Download-Icon (7)**, um die Synchronisation zu starten. Der zweite Haken im linken Menüfeld wird nun grün dargestellt.

Anhand der Haken können Sie schnell erkennen, zu welcher Marke Sie Dokumente, Videos oder Beides abonniert haben (8).

Anstehende Änderungen innerhalb dieser abonnierten Marken werden im Synchronisationbildschirm anhand einer roten Zahl rechts neben dem **Download-lcon (7)** angezeigt.

Die Prüfung dazu führt die App einmal täglich durch. Indem Sie auf das **Download-lcon (7)** tippen wird die Synchronisation ausgeführt und die Abonnements auf den neuesten Stand gebracht.

Die synchronisierten Inhalte werden Ihnen anschließend im **Startbildschirm der App (9)** angezeigt und können direkt abgerufen werden.

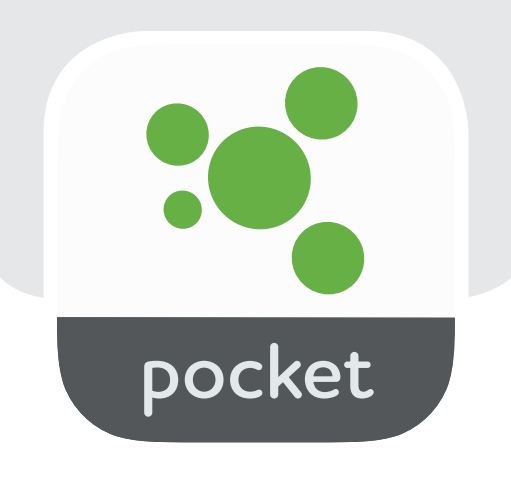

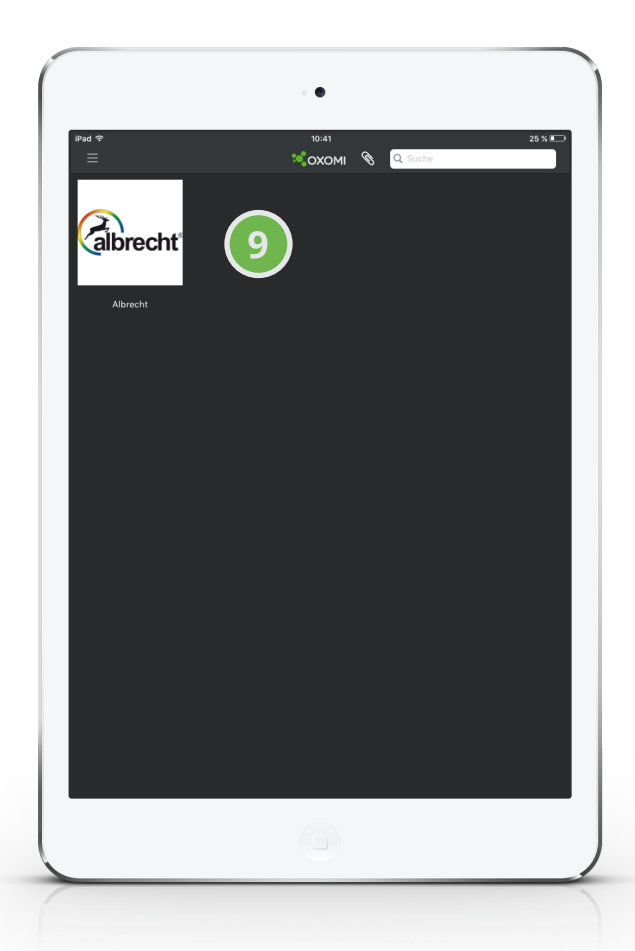